## Core Claims Admin 2.3.0

## **User** Guide

12.00

10,02

12.02 11.

10.02

Copyright © FintechOS 2022. All rights reserved.

## TOC

| Overview                                 | 3  |
|------------------------------------------|----|
| Installing Core Claims Admin 2.3.0       | 5  |
| Prerequisites                            | 5  |
| Security Roles for Core Claims Admin     | 9  |
| Solution Walkthrough                     | 11 |
| Create a First Notification of Loss      |    |
| Create a Claim                           |    |
| Create a Payment Proposal                | 35 |
| Rejection, Journal & Third Party Details | 41 |
| Libraries and Scripts                    |    |
| Payment                                  | 43 |
| Rejection                                | 44 |
| Third Party                              | 46 |
| FNOL API                                 |    |
| Glossary                                 |    |

## Overview

**Core Claims Admin** is a solution aimed at operators who are directly involved in claims processing. The present guide is for setting up a **Core Claims Admin** solution on your **FintechOS Portal** environment.

An insurance claim is a claim for compensation over a loss. Usually, the claim is initiated by the insured party. The insurer checks if the loss event falls under the policy scope and validates the claim and, once approved, issues payment to the insured, or to an approved interested party on behalf of the insured. **FintechOS** clients use the **Core Claims Admin** solution to automate routines of this typical scenario, in order to increase the efficiency and accuracy of their claim processing operations.

The **Core Claims Admin** is comprised of a series of automated business steps that users follow through, from registering loss notifications, documenting claims, validating claims to, if approved, scheduling payments, in a timely and accurate manner. It also allows the insurer to maintain a constant communication with the insured.

When necessary, the **Core Claims Admin** solution can be personalized in **Innovation Studio**, according to specific requirements from insurance companies. Thus, implementation time is shortened, while you can make sure that each component fulfills your specific needs. Additionally, using **Core Claims Admin** along with different **FintechOS** Automation Processors enables insurance companies to also digitize other workflows and improve accuracy, while reducing the amount of time spent on routine business operations.

## **Business Pain Points**

**FintechOS** clients use the **Core Claims Admin** solution to respond to different challenges related to:

- time-consuming routines;
- pressure to assess and validate claims within certain time limits;
- routines more prone to human error when done manually;
- a growing trend of claims falling outside the policy scope.

The **Core Claims Admin** solution makes places for better business performance when dealing with these pain points by enabling insurance companies to seamlessly automate their claim processing routines.

## **Core Claims Admin Key Features**

The solution has the following key features:

- registration of loss notifications;
- generating claim statements;
- automated and, if necessary, manual validation;
- scheduling payments.

## **Core Claims Admin Key Benefits**

The benefits of using the Core Claims Admin solution are the following:

- works easy with volumes;
- scales from simple claim models to complex;
- speeds up the validation processes by automating routines;
- reduces the risk of human error while handling accounts;
- frees time for where attention is really needed: prioritizing urgent claims.

**HINT** Integrate **Core Claims Admin** with more **FintechOS** solutions for insurance in order to make the best of process automation for your company, portfolios, products and clients!

## Installing Core Claims Admin 2.3.0

Follow the guidelines below to install and configure Core Claims Admin 2.3.0.

## Prerequisites

Before installing **Core Claims Admin 2.3.0**, make sure to install the following:

- HPFI v22.1.0 or higher.
- SySDigitalSolutionPackages v21.2.2301.zip or higher.

Please follow the steps below to install Core Claims Admin 2.3.0.

### Core Claims Admin 2.3.0 Install

Install the following packages in this exact order:

- 1. Core Claims Admin2.3.0
- 2. Core Claims Admin 2.2.0 Import.

Follow the installation steps below:

- 1. Install Core Policy Admin 3.3.0.
- In Innovation Studio, import the Core Claims Admin2.3.0 digital asset by following the steps described here.

3. After the import is complete, install **Core Claims Admin2.3.0** as described in the standard procedure.

#### NOTE

If there are any errors, the system displays a message with the reason why the package could not be imported. To see the warnings, consult the log of the selected deployment package. For more information, see Viewing Deployment Package Logs.

- 4. Add/modify the Vault keys:
  - app-settings Portal:

Identify the following keys and add their values with your SMTP information:

{

```
"baseUrlApi": "PORTALAPI_URL *",
```

```
"clientApi": "yourClient",
```

```
"userApi": "yourUserName",
```

```
"passwordApi": "youUserPass",
```

```
"SMTP:Port": "***",
```

```
"SMTP:Host": "***",
```

```
"SMTP:EnableSSL": "0",
```

```
"SMTP:User": "***",
```

```
"SMTP:Password": "***",
```

```
"DefaultFromEmail": "***"
```

```
}
```

\* URL of the portal site using EBSDefaultAuthentication = EBS

```
*** = your SMTP information
```

app-settings Studio:

```
Identify the following keys and add their values:
```

```
{
  "SMTP:Port": "***",
  "SMTP:Host":"***",
  "SMTP:EnableSSL":"0",
  "SMTP:User":"***",
  "SMTP:Password":"***",
  "DefaultFromEmail":"***"
  }
  *** = your SMTP information
app-settings Job server:
  {
  "UploadFolder": "yourPath:\Sites\UploadEBS",
  "AttachmentPath": "yourPath:\Sites\UploadEBS",
  "FileUploadWhiteList":
  ".pdf,.doc,.docx,.els,.jpg,.jpeg,.xlsx,.dll,.ppt,.pptx,.txt,.png,.ttf,.xm
  ۳,
  "baseUrlApi": "PORTALAPI_URL *",
  "clientApi": "yourClient",
  "userApi": "yourUserName",
  "passwordApi": "youUserPass",
  "SMTP:Port": "***",
  "SMTP:Host": "***",
  "SMTP:EnableSSL": "0",
  "SMTP:User": "***",
  "SMTP:Password": "***",
  "DefaultFromEmail": "**",
```

}

- \* URL of the portal site using EBSDefaultAuthentication = EBS
- \*\*\* = your SMTP information
- UploadFolder , AttachmentPath for a job server installed as an web app, UploadFolder and AttachmentPath keys are not needed. Instead, use the standard configuration steps to allow the job server access to the blob storage used by the other sites (to the same UploadEBS folder).
- 5. Follow steps 2 and 3 to import and install **Core Claims Admin Import**.
- 6. Approve the status of Insurance Parameters: Log in to **FintechOS Portal**.
- 7. Navigate to Main Menu > Settings > Insurance Parameters.
- 8. Select a parameter and open it for edit.
- 9. From top left corner change the parameter status from **Draft** to **Approved**.
- 10. Repeat steps from 12 to 14 for all Insurance Parameters in **Draft** status.
- 11. Done!

## Security Roles for Core Claims Admin

FintechOS security architecture is a unified security design aimed at empowering FintechOS clients to address the necessities and potential risks involved in a certain scenario or environment. The security roles are an inbuilt part of the **Core DPA Platform** security architecture, designed to help you mitigate cyber crime related risks and keep data secure across all your business flows. Consequently, you use security roles to protect sensitive data and configure various organization layers to allow for better communication, collaboration, or reporting.

#### NOTE

For more details, see also the Default Security Roles documentation.

The following roles are available for Core Claims Admin in order for the users to be allowed to only perform the actions which are attributed to them:

| Security Role      | Description                                                                                                    |
|--------------------|----------------------------------------------------------------------------------------------------|
| FNOL User          | This user only has the rights to insert in the FNOL list + Claim insert, at user level.                                                                                                    |
| Claim<br>superUser | This user only has the rights to insert new Claims and process the entire flow without the possibility to validate the loss values, approve claim payments and approve declining proposals. |
| Claim<br>manager   | This user has the rights to validate loss values, rights to approve claim payments and the rights to approve declining proposals.                                                           |

The following are the defined security privileges per every role (where V=view, I=insert, E=edit):

| Functionality | FNOL user | Claim superUser | Claim manager |
|---------------|-----------|-----------------|---------------|
|               | View      |                 |               |
| FNOL          | Insert    | View            | View          |
|               | Edit      |                 |               |

#### CORE CLAIMS ADMIN USER GUIDE

| Functionality         | FNOL user | Claim superUser | Claim manager   |
|-----------------------|-----------|-----------------|-----------------|
| Claima                | lassit    | View            | View            |
| Claims                | Insert    | Edit            | view            |
|                       |           | View            | View            |
| Loss value valdiation | -         | Insert          | Edit (approval) |
|                       |           | View            | View            |
| Payments              | -         | Insert          | Edit (approval) |
| De l'attactue         |           | View            | View            |
| Declining proposals   | -         | Insert          | Edit (approval) |
|                       |           |                 | View            |
| Claim payments        | -         | view            | Edit (approval) |
| Reserves              | -         | View            | View            |

The table below presents which menu items are accessible for every security role.

| Manu item           | FNOL user | Claims superUser | Claim manager |
|---------------------|-----------|------------------|---------------|
| FNOL                | х         |                  |               |
| Claims              |           | Х                | х             |
| Reserves            |           | х                | х             |
| Claims payments     |           | х                | х             |
| Declining proposals |           | х                | х             |

#### HINT

Apart from the **Core Claims Admin Security Roles**, you can always define new roles to meet your business needs. For more details, consult the **Creating or Editing Security Roles** documentation.

## Solution Walkthrough

The **Core Claims Admin** solution is designed to offer you a streamlined route for claims processing. The solution is comprised of the following key flows:

The First Notification of Loss flow - for collecting information about the policy, the notifier, the people involved, with the option to continue to **Create claim** or **Cancel notification** steps. Creating a **First Notification of Loss** is mandatory in order for any claim to be processed by the system. All the information that you insert in this step is re-used during the **Core Claims Admin** solution, in automatic auto-complete and read-only fields.

The Claim flow - for creating, documenting and managing claims, with upload options and tools to facilitate the assessment of the claim. A claim can be configured anytime after the FNOL is initiated. This **Core Claims Admin** configuration menu is comprised of eight tabs to help you complete the processing of the claim.

The Payment Proposal flow - for creating and scheduling payments. A payment can be configured anytime after the FNOL is initiated. The Payment flow has four steps and helps you manage any payment.

Rejection, Journal & Third Party Details - pages for adding supplementary information and managing the related documents and third party details, if applicable.

Below is an illustration of the Core Claims Admin process:

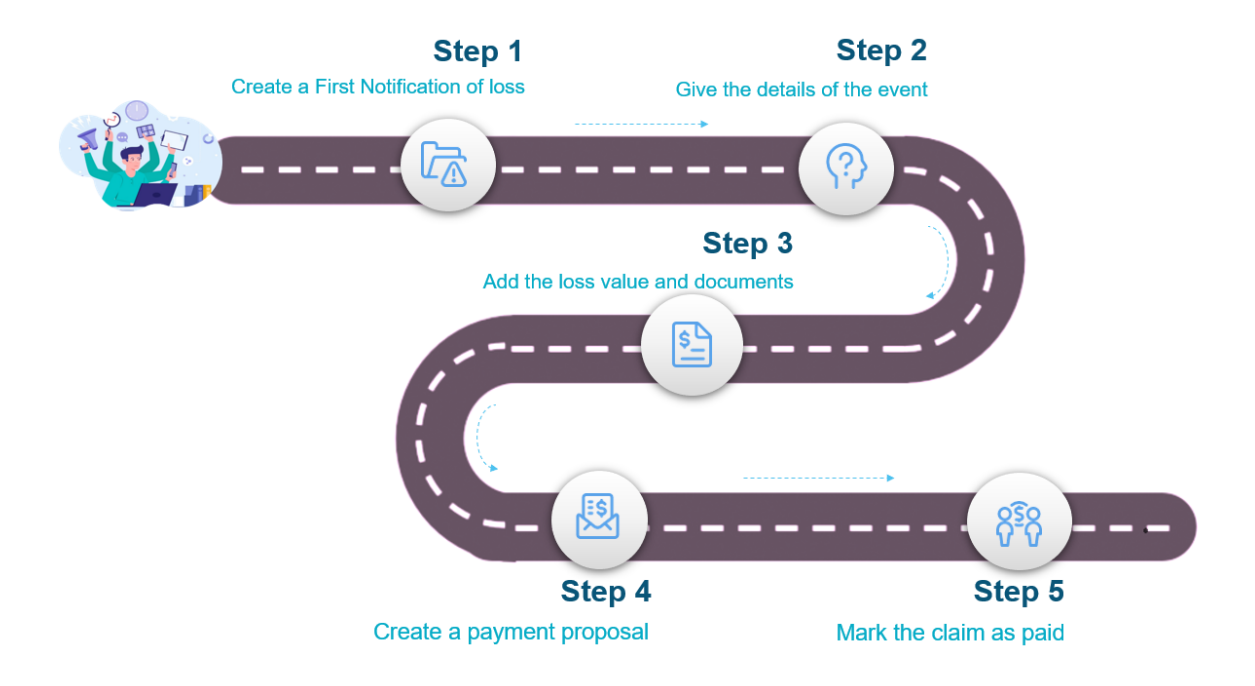

## **Core Claims Admin Key Steps**

To process a new claim with the **Core Claims Admin** solution take the following steps:

- 1. Open the FintechOS Portal and log in with your credentials.
- In the menu, go to the Claim > First Notification of Loss list and click Insert, at the top right of the screen.
- Create a First Notification of Loss by filling in the requested information and documents.
- 4. Use the **Claims** page to create the new claim record.
- Use the Assessment page to upload the assessment documents and trigger validation. If validated, create a Reserve.

- Create a Payment Proposal to send to the client. Register the customer's agreement, request Payment Approval and Schedule the transaction. Mark the claim as paid.
- 7. Insert information about the **Rejection** of the claim, manage related **Documents** and **Third Party** details, if applicable.

Also, check this video for a rapid view over the entire **Core Claims Admin** solution, for processing a valid claim.

## **Business steps model**

Create a First Give details Search for the Give details Notification of about the about the event policy claimed amount Set up an Add the loss Upload the Upload assessment values report documents meeting Consider the Insert the final Validate the Risk covered claim loss values settlement Check the reserve summary Accept the Create the Introduce the payment by the payment details payment client proposal for the Approve the payment client Schedulat the Mark claim as paid payment

Below are the steps for the Core Claims Admin solution:

## **Business statuses model**

Below are the statuses for the Core Claims Admin solution:

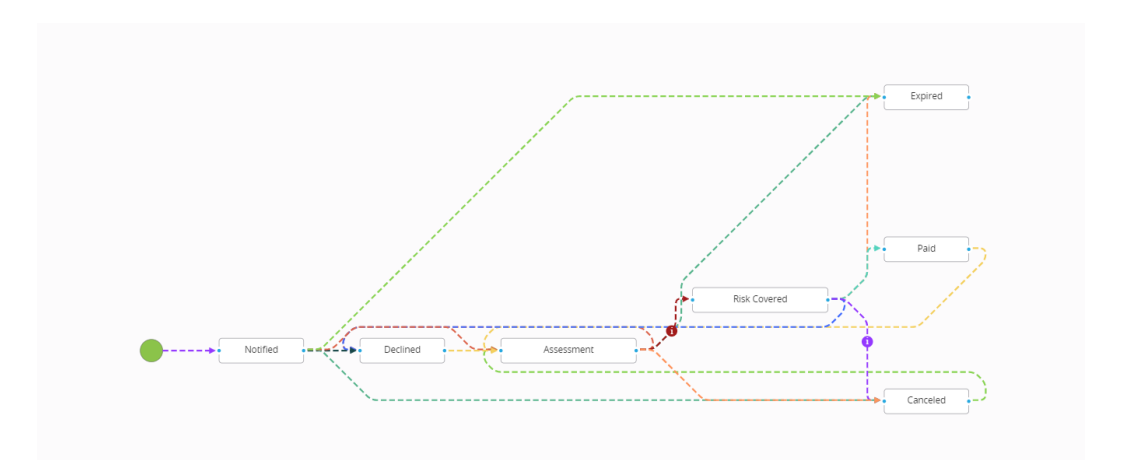

**HINT** Go to the First Notification of Loss page now to find out more about launching a new digital journey.

# Create a First Notification of Loss

The **Core Claims Admin** solution for registering a new claim record starts from the **First Notification of Loss (FNOL)** page. You must log into the **FintechOS Portal**, go to the main menu on the left side of the screen, select the **Core Claims Admin** solution and double-click to open it. After launching the new solution, use the **FNOL** menu to insert information about the policy, the notifier, the people involved, and upload the requested documents.

**IMPORTANT!** A **FNOL** must be registered in order for any claim to be processed by the system.

Register a new FNOL record using the following steps:

## **FNOL** general data

Inside the Core Claims Admin window, select First Notification of Loss.

The **FNOL List** page is displayed. Click **Insert** to add the a new **FNOL** for a policy.

| FRRST NOT/FICATIONS OF LOSS LIST           Name         Contractor         Owner         Beneficiary         Policy         Notifier Ph.         Insurance         Created On         Business Status           Q.         Q.         Q.         Q.         Q.         Q.         Q.         Q.         Registered           0000122         Image: Status         A0012         G72344444         Inundatic         01/04/202         Registered           0000121         Image: Status         A0012         G72344444         Inundatic         31/03/202         Claim           0000120         Image: Status         A0012         G72344444         Inundatic         30/03/202         Claim           0000120         Image: Status         Image: Status         A0012         Image: Status         A0012         Image: Status           0000120         Image: Status         Image: Status         A0012         Image: Status         A0012/002         A0012/002         A0 |
|----------------------------------------------------------------------------------------------------|
| Name     Contractor     Owner     Beneficiar     Policy     Notifier Ph     Insurance     Created on     Business Status       Q     Q                                                                                                    |
| q         q                                                                                                    |
| 0000122     AA012     072344444     Inundatie                                                                                                    |
| AA012         O72344444         Inundatie         31/03/202.         Claim           0000120         AA012         O72344444         S0/03/202.         Canceled           0000130         AA012         S0/03/202.         Canceled           0000119         AA012         S0/03/202.         Canceled           0000118         AA012         072344444         Avarii accla         S0/03/202.         Registered           0000117         AA012         072344444         Avarii accla         S0/03/202         Registered                                                                                                    |
| 0000120         AA012         AA012         Sologia Conceled           0000119         AA012         30/03/202         Canceled           0000118         AA012         30/03/202         Registered           0000117         AA012         072344444         Avaria conceled         Registered                                                                                                    |
| 0000119         AA012         30/03/202         Canceled           0000118         AA012         072344444         Avarii accid         30/03/202         Registered           0000117         AA012         072344444         27/03/202         Registered                                                                                                    |
| 0000118         AA012         072344444         Avarii accid         30/03/202         Registered           0000117         AA012         072344444         27/03/202         Registered                                                                                                    |
| 0000117 AA012 0723444444 27/03/202 Registered                                                                                                    |
|                                                                                                    |
| 0000116 AA012 072344444 Inundatie 26/03/202 Claim                                                                                                    |
| 0000115 AA012 072344444 Avarii accid 24/03/202 Claim                                                                                                    |
| 0000114 1 24/03/202 Registered                                                                                                    |
| 0000113 AA010 0723111111 Avarii accid 24/03/202 Claim                                                                                                    |
| 5 10 20 1 2 3 4 5                                                                                                    |

**HINT** All the information that you provide on this step is used to search and identify the policy record that you want to process. Pay attention to this step as the information you provide here will also be used in the next tabs, in automatic auto-complete and read-only fields.

#### Fill in the following general information:

| Field           | Description                          |
|-----------------|--------------------------------------|
| Namo            | It is the first notification of loss |
| Name            | number.                              |
| Contractor      | It is the notifier's name.           |
| Owner           | It is the owner of the policy.       |
| Bonoficiany     | It is the person who benefits of the |
| Beneficially    | money.                               |
| Policy          | It is the policy number.             |
| Notifier Phone  | It is the phone number of the        |
|                 | person to call.                      |
| Insurance risk  | It is the risk from the policy.      |
| Created on      | The date when the FNOL was           |
|                 | made.                                |
| Business Status | It is the status the FNOL has.       |

In addition, complete the fields with the details about the policy.

| ADD FIRST NO   | DTIFICATION OF LC | SS                |                 |               |       |                               | /      |
|----------------|-------------------|-------------------|-----------------|---------------|-------|-------------------------------|--------|
| Insurance Type | Home              |                   | ⊗ -             | Event Date    | .•    | 18/03/2020                    |        |
| Policy Number  | AA012             |                   |                 | CNP/ CUI      |       |                               |        |
| First Name     |                   |                   |                 | Last Name     |       |                               |        |
| Phone Number   |                   |                   |                 | Email         |       |                               |        |
| District       | Ilfov             |                   | 4               | City          |       |                               | ¥      |
| Street         |                   |                   | 4               | Street Number |       |                               |        |
| Postal Code    |                   |                   |                 | Building      |       |                               |        |
| Floor          |                   |                   |                 | Apartment     |       |                               |        |
| Reset Sea      | arch              |                   |                 |               |       |                               |        |
| Ø Refresh      |                   |                   |                 |               |       |                               |        |
| Insured        | PolicyNo          | Policy Begin Date | Policy End Date | Mobile Phone  | Email | Address                       | Option |
| ٩              | ۹                 | ۹ 🖬               | ۹ 🖬             | ٩             | Q     | ٩                             | ٩      |
|                | AA012             | 01/02/2020        | 31/01/2021      | 0723444444    |       | Ilfoy<br>Bucoresti<br>Toamnei | Select |

| Filed          | Туре       | Description                                                           |
|----------------|------------|-----------------------------------------------------------------------|
| Insurance Type | Option set | It is the type of<br>insurance for<br>which the<br>FNOL is<br>opened. |
| Policy Number  | Text       | It is the policy number.                                              |
| First Name     | Text       | it is the first<br>name of the<br>owner.                              |
| Phone Number   | Text       | It is the<br>contact<br>number.                                       |
| District       | Text       | It is the district<br>where the<br>asset is<br>located.               |

| Filed         | Туре  | Description      |
|---------------|-------|------------------|
|               |       | It is the street |
| Street        | Toyt  | where the        |
| Street        | Text  | asset is         |
|               |       | located.         |
|               |       | It is the postal |
| Postal Code   | Toxt  | code where       |
| rostal code   |       | the asset is     |
|               |       | located.         |
|               |       | It is the floor  |
| Floor         | Text  | where the        |
|               |       | asset is         |
|               |       | located.         |
|               |       | The Event Date   |
| Event Date    | Date  | field is         |
|               |       | mandatory.       |
|               |       | It is a unique   |
|               |       | number for       |
| CNP/ CUI      | Text  | fiscal           |
|               |       | enrollment       |
|               |       | (CUI).           |
|               |       | It is the last   |
| Last Name     | Text  | name of the      |
|               |       | owner.           |
| Fmail         | Text  | It is the email  |
|               | 10,10 | of the owner.    |
|               |       | It is the city   |
| City          | Text  | where the        |
| City          | 1 CAU | asset is         |
|               |       | located.         |
|               |       | It is the street |
| Street Number | Text  | number where     |
|               | 1 CAU | the asset is     |
|               |       | located.         |
|               |       | It is the        |
| Building      | Text  | building where   |
| DanamP        |       | the asset is     |
|               |       | located.         |
|               |       | It is the        |
|               | Text  | apartment        |
| Apartment     |       | where the        |
|               |       | asset is         |
|               |       | located.         |

Click **Search** to display the existing policies based on the parameters from fields that you previously filled in.

## FNOL policy data

After clicking **Search**, you see a list of policies matching the data you introduced in the previous step. From this list choose the policy that you want to process and click **Select**. The next two tabs of the **FNOL** become available - **Notify** and **Event**.

Go to the **Notify** tab and click on it. The **Notify** window is displayed. Here you find the following sections: **First Notification of Loss**, **Notifier**, **Policy** and **Insured Address**.

Check if there are any empty fields and complete those.

#### HINT

In the **Notify** tab, if you select the **Insured** option in the **Quality of Notifier** field, all the other **Notifier** fields become populated with data extracted from the policy. Also, the fields in the **Policy** section become automatically populated with the information extracted from the policy.

|             |                            |             |              |                    |               | Mar Infe | 1 |
|-------------|----------------------------|-------------|--------------|--------------------|---------------|----------|---|
| 0           | Notify                     |             |              | 2 Event            |               |          | 1 |
|             | FIRST NOTIFICATIO          | IN OF LOSS  |              |                    |               |          |   |
|             | First Notification<br>Date | 02/04/2020  |              |                    |               |          |   |
|             | NOTIFIER                   |             |              |                    |               |          |   |
|             | Quality of Notifier        | [none]      | •            |                    |               |          | V |
|             | Notifier First Name        | •           |              | Notifier Last Name |               |          |   |
|             | Notifier Phone             | •           |              | Notifier Email     |               |          |   |
|             | POLICY                     |             |              |                    |               |          |   |
|             | PolicyNo                   | AA012       |              | Issued Date        | 31/01/2020    |          |   |
|             | Policy Begin Date          | 31/01/2020  |              | Policy End Date    | 30/01/2021    |          |   |
|             | Status                     |             |              | Contractor         |               | +        |   |
| POL         | ICY                        |             |              |                    |               |          |   |
| Poli        | cyNo                       | AA012       |              | Issued Date        | 31/01/2020    |          |   |
| Poli        | cy Begin Date              | 31/01/2020  |              | Policy End Date    | 30/01/2021    |          |   |
| Stat        | tus                        |             |              | Contractor         |               | V        |   |
| Owr         | ner                        |             | ) ↓          | Beneficiary        |               | V        |   |
| Insu        | urance Type                | Home        | ۰<br>ب       |                    |               |          |   |
| Poli        | су                         |             |              | Wording            |               |          |   |
| INSU        | JRED ADDRESS               |             |              |                    |               |          |   |
| Dist        | rict                       | City        |              | Street             | Street Number | Ŧ        |   |
| I           | fov                        | ↓ Bucuresti | $\checkmark$ |                    | *             | Ţ        |   |
| Buil        | ding Number                | Floor       |              | Apartment          | Postal Code   |          |   |
|             |                            |             |              |                    |               |          |   |
| $\subseteq$ |                            |             |              |                    |               |          |   |

Here is a description of the four tables in the **Notify** tab:

| Field                   | Туре                 | Description                                         |  |  |  |
|-------------------------|----------------------|-----------------------------------------------------|--|--|--|
|                         | FIRST NOTIFICATION C | OF LOSS                                             |  |  |  |
| First Notification Id   | Text                 | It is read-only.                                    |  |  |  |
| First Notification Date | Date                 | It is read-only.                                    |  |  |  |
|                         | NOTIFIER             |                                                     |  |  |  |
| Quality of Notifier     | Option set           | It is the role of the person who notified the FNOF. |  |  |  |
| Notifier First Name     | Text                 | It is the name of the notifier.                     |  |  |  |
| Notifier Phone          | Text                 | It is the notifier's phone number.                  |  |  |  |
| Request Number          | Text                 |                                                     |  |  |  |
| Notifier Last Name      | Text                 | It is the notifier's name.                          |  |  |  |
| Notifier Email          | Text                 | It is the notifier'snumber.                         |  |  |  |
|                         | POLICY               |                                                     |  |  |  |
| PolicyNo                | Text                 | It is read-only.                                    |  |  |  |
| Policy Begin Date       | Text                 | It is read-only.                                    |  |  |  |
| Status                  | Text                 |                                                     |  |  |  |
| Owner                   | Text                 | It is read-only.                                    |  |  |  |
| Insurance Type          | Text                 | It is read-only.                                    |  |  |  |
| Policy                  |                      |                                                     |  |  |  |
| Issued Date             | Text                 | It is read-only.                                    |  |  |  |
| Policy End Date         | Text                 | It is read-only.                                    |  |  |  |
| Contractor              | Text                 | It is read-only.                                    |  |  |  |
| Beneficiary             | Text                 | It is read-only.                                    |  |  |  |
| Wording                 |                      |                                                     |  |  |  |
| INSURED ADDRESS         |                      |                                                     |  |  |  |
| District                | Text                 | It is read-only.                                    |  |  |  |
| City                    | Text                 | It is read-only.                                    |  |  |  |
| Street                  | Text                 | It is read-only.                                    |  |  |  |
| Street Number           | Text                 | It is read-only.                                    |  |  |  |
| Building Number         | Text                 | It is read-only.                                    |  |  |  |
| Floor                   | Text                 | It is read-only.                                    |  |  |  |
| Apartment               | Text                 | It is read-only.                                    |  |  |  |
| Postal Code             | Text                 | It is read-only.                                    |  |  |  |

Click Save and reload and proceed to the next tab.

## FNOL event data

| Notify                     |                          |             | 2 Event                           |     |                     | /     |
|----------------------------|--------------------------|-------------|-----------------------------------|-----|---------------------|-------|
| EVENT                      |                          |             |                                   |     |                     |       |
| Insurance Risk             | Inundatie - apa conducta | ⊗ - E       | Estimated Loss<br>Amount Currency | EUR |                     | © -   |
| Event Date                 | 18/03/2020 02:00         |             | Notification Date                 |     |                     |       |
| Event Description          |                          |             |                                   |     |                     |       |
| Event Count Limit          | 3                        | [           | Deductible                        |     |                     |       |
| CLAIMED AMOUNT             |                          |             |                                   |     |                     |       |
| Estimated Loss<br>Amount   | ß                        | 3,000       | Vax Indemnity Limit               |     | 1                   | 6,000 |
| Details for affected goods |                          |             |                                   |     |                     |       |
| OTHER CLAIM DETAILS        | ✓ Record u               | updated     |                                   | ×   |                     |       |
| IMED AMOUNT                |                          |             |                                   |     |                     |       |
| em Name                    | Claimed Amount           | Indemnity L | imit Claimed Currency             |     | Current Count Limit | View  |
| m2                         | 3,000.00                 | 6,000       | 0.00 EUR                          |     | 0                   | View  |
| em 1                       | 3,000.00                 | 10,000      | 0.00 EUR                          |     | 0                   | View  |
| timated Loss               |                          | 6,000       | Aax Indemnity Limit               |     |                     | 16,00 |
| tails for affected         | wood furniture is        |             |                                   |     |                     |       |
| ods                        |                          |             |                                   |     |                     |       |

Click the **Event** tab. The **Event** window is displayed with the following sections: **Event**, **Claimed Amount** and **Other Claim Details**.

#### OTHER CLAIM DETAILS

| TP Liable   |               |         |
|-------------|---------------|---------|
| EVENT DOCU  | JMENTS        |         |
| + Insert    | X Delete      |         |
| Upload Date | Document Type | Details |
| ۹ 🖬         | Q             | ٩       |

#### Check if there are any empty fields and complete those.

**IMPORTANT!** In the **Event Description**, **Details for affected goods** and **Additional Comments** fields give as many details as possible. Completing those activates the next fields and you move forward through the journey.

#### Below is a description of the three tables in the **Event** tab:

| Field                             | Туре         | Description                                                                                       |  |  |
|-----------------------------------|--------------|---------------------------------------------------------------------------------------------------|--|--|
|                                   | Event        |                                                                                                   |  |  |
| Insurance Risk                    | Option Set   | Depending on<br>the type of<br>policy, the risks<br>for each<br>individual<br>policy is<br>shown. |  |  |
| Event Date                        | Date Time    | It is the date of the event.                                                                      |  |  |
| Event Description                 | Text Area    | Here the<br>operator can<br>describe the<br>event.                                                |  |  |
| Event Count Limit                 | Whole number | It is the<br>maximum<br>number of<br>risks the policy<br>has. It is read-<br>only.                |  |  |
| Estimated Loss<br>Amount Currency | Option Set   | It is the currency.                                                                               |  |  |
| Notification Date                 | Date         | The date when<br>the notification<br>was made.                                                    |  |  |
| Deductible                        | Number       | The deductible<br>is the amount<br>the client pays<br>out of pocket<br>in case of<br>damage.      |  |  |
| Claimed Amount                    |              |                                                                                                   |  |  |

#### CORE CLAIMS ADMIN USER GUIDE

| Claimed AmountNumberIt is the<br>amount of<br>money the<br>beneficiary<br>wants.Estimated Loss AmountNumberIt is the<br>maximum<br>amount of<br>money the<br>beneficiary can<br>be given.Estimated LossNumberIt is the omaximum<br>amount of<br>money the<br>beneficiary can<br>be given.Estimated LossNumberIt is the total<br>amount of<br>money the<br>beneficiary<br>wants.Max Indemnity LimitNumberIt is the<br>maximum<br>amount of<br>money the<br>beneficiary<br>wants.Max Indemnity LimitNumberIt is the<br>maximum<br>amount of<br>money to be<br>given.Details for affected goodsText areaIt is the<br>description of<br>the state of the<br>goods.TP LiableBoolThird-party<br>liability.TP LiableBoolThird-party<br>liability. | Field                      | Туре                | Description        |
|----------------------------------------------------------------------------------------------------|----------------------------|---------------------|--------------------|
| Claimed AmountNumberamount of<br>money the<br>beneficiary<br>wants.Estimated Loss AmountNumberIt is the<br>maximum<br>amount of<br>money the<br>beneficiary can<br>be given.Estimated Loss AmountNumberIt is the one<br>money the<br>beneficiary can<br>be given.Estimated LossNumberIt is the total<br>amount of<br>money the<br>beneficiary<br>wants.Max Indemnity LimitNumberIt is the<br>maximum<br>amount of<br>money the<br>beneficiary<br>wants.Max Indemnity LimitNumberIt is the<br>maximum<br>amount of<br>money to be<br>given.Details for affected goodsText areaIt is the<br>description of<br>the state of the<br>goods.TP LiableBoolThird-party<br>liability.TP LiableBoolThird-party<br>liability.                         |                            |                     | It is the          |
| Claimed AmountNumbermoney the<br>beneficiary<br>wants.Estimated Loss AmountNumberIt is the<br>maximum<br>amount of<br>money the<br>beneficiary can<br>be given.Estimated LossNumberIt is the total<br>amount of<br>money the<br>beneficiary<br>wants.Estimated LossNumberIt is the total<br>amount of<br>money the<br>beneficiary<br>wants.Max Indemnity LimitNumberIt is the<br>maximum<br>amount of<br>money to be<br>given.Details for affected goodsText areaIt is the<br>description of<br>the state of the<br>goods.TP LiableBoolThird-party<br>liability.TP LiableBoolThird-party<br>liability.                                                                                                    |                            |                     | amount of          |
| Estimated Loss AmountNumberbeneficiary<br>wants.Estimated Loss AmountNumberIt is the<br>maximum<br>amount of<br>money the<br>beneficiary can<br>be given.Estimated LossNumberIt is the total<br>amount of<br>money the<br>beneficiary<br>wants.Max Indemnity LimitNumberIt is the<br>maximum<br>amount of<br>money the<br>beneficiary<br>wants.Max Indemnity LimitNumberIt is the<br>maximum<br>amount of<br>money to be<br>given.Details for affected goodsText areaIt is the<br>description of<br>the state of the<br>goods.TP LiableBoolThird-party<br>liability.TP LiableBoolThird-party<br>liability.                                                                                                    | Claimed Amount             | Number              | money the          |
| Estimated Loss AmountNumberIt is the<br>maximum<br>amount of<br>money the<br>beneficiary can<br>be given.Estimated LossNumberIt is the total<br>amount of<br>money the<br>beneficiary<br>wants.Estimated LossNumberIt is the total<br>amount of<br>money the<br>beneficiary<br>wants.Max Indemnity LimitNumberIt is the<br>maximum<br>amount of<br>money to be<br>given.Details for affected goodsText areaIt is the<br>description of<br>the state of the<br>goods.TP LiableBoolThird-party<br>liability.TP LiableBoolThird-party<br>liability.                                                                                                    |                            |                     | beneficiary        |
| Estimated Loss AmountNumberIt is the<br>maximum<br>amount of<br>money the<br>beneficiary can<br>be given.Estimated LossNumberIt is the total<br>amount of<br>money the<br>beneficiary<br>wants.Estimated LossNumberIt is the total<br>amount of<br>money the<br>beneficiary<br>wants.Max Indemnity LimitNumberIt is the<br>maximum<br>amount of<br>money to be<br>given.Details for affected goodsText areaIt is the<br>description of<br>the state of the<br>goods.TP LiableBoolThird-party<br>liability.TP LiableBoolThird-party<br>liability.                                                                                                    |                            |                     | wants.             |
| Estimated Loss AmountNumbermaximum<br>amount of<br>money the<br>beneficiary can<br>be given.Estimated LossNumberIt is the total<br>amount of<br>money the<br>beneficiary<br>wants.Max Indemnity LimitNumberIt is the<br>maximum<br>amount of<br>money the<br>beneficiary<br>wants.Max Indemnity LimitNumberIt is the<br>maximum<br>amount of<br>money to be<br>given.Details for affected goodsText areaIt is the<br>description of<br>the state of the<br>goods.TP LiableBoolThird-party<br>liability.TP LiableBoolThird-party<br>liability.                                                                                                    |                            |                     | It is the          |
| Estimated Loss AmountNumberamount of<br>money the<br>beneficiary can<br>be given.Estimated LossNumberIt is the total<br>amount of<br>money the<br>beneficiary<br>wants.Max Indemnity LimitNumberIt is the<br>maximum<br>amount of<br>money to be<br>given.Details for affected goodsText areaIt is the<br>description of<br>the state of the<br>goods.TP LiableBoolThird-party<br>liability.TP LiableBoolThird-party<br>liability.                                                                                                    |                            |                     | maximum            |
| Listinated Loss AnnountNumbermoney the<br>beneficiary can<br>be given.Estimated LossNumberIt is the total<br>amount of<br>money the<br>beneficiary<br>wants.Max Indemnity LimitNumberIt is the<br>maximum<br>amount of<br>money to be<br>given.Details for affected goodsText areaIt is the<br>description of<br>the state of the<br>goods.TP LiableBoolThird-party<br>liability.TP LiableBoolThird-party<br>                                                                                                    | Estimated Loss Amount      | Number              | amount of          |
| beneficiary can<br>be given.Estimated LossNumberIt is the total<br>amount of<br>money the<br>                                                                                                    | Estimated Loss Amount      | Number              | money the          |
| Lestimated Lossbe given.Estimated LossNumberIt is the total<br>amount of<br>money the<br>beneficiary<br>                                                                                                    |                            |                     | beneficiary can    |
| Estimated LossNumberIt is the total<br>amount of<br>money the<br>beneficiary<br>wants.Max Indemnity LimitNumberIt is the<br>maximum<br>amount of<br>money to be<br>given.Details for affected goodsText areaIt is the<br>description of<br>the state of the<br>goods.Other Claim DetailsTP LiableBoolThird-party<br>liability.Check the box<br>if the Third-Check the box<br>if the Third-                                                                                                    |                            |                     | be given.          |
| Estimated LossNumberamount of<br>money the<br>beneficiary<br>wants.Max Indemnity LimitNumberIt is the<br>maximum<br>amount of<br>money to be<br>given.Details for affected goodsText areaIt is the<br>description of<br>the state of the<br>goods.Other Claim DetailsTP LiableBoolThird-party<br>liability.It is the<br>check the box<br>if the Third-                                                                                                    |                            |                     | It is the total    |
| Estimated LossNumbermoney the<br>beneficiary<br>wants.Max Indemnity LimitNumberIt is the<br>maximum<br>amount of<br>money to be<br>given.Details for affected goodsText areaIt is the<br>description of<br>the state of the<br>goods.Other Claim DetailsTP LiableBoolThird-party<br>liability.It is the box<br>if the Third-Check the box<br>if the Third-                                                                                                    |                            |                     | amount of          |
| beneficiary<br>wants.Max Indemnity LimitNumberIt is the<br>maximum<br>amount of<br>money to be<br>given.Details for affected goodsText areaIt is the<br>description of<br>the state of the<br>goods.Other Claim DetailsTP LiableBoolThird-party<br>liability.It is the box<br>of the Third-It is the<br>description of<br>the state of the<br>goods.                                                                                                    | Estimated Loss             | Number              | money the          |
| Max Indemnity LimitNumberIt is the<br>maximum<br>amount of<br>money to be<br>given.Details for affected goodsText areaIt is the<br>description of<br>the state of the<br>goods.Other Claim DetailsTP LiableBoolThird-party<br>liability.It is the description of<br>the state of the<br>goods.Check the box<br>if the Third-                                                                                                    |                            |                     | beneficiary        |
| Max Indemnity LimitNumberIt is the<br>maximum<br>amount of<br>money to be<br>given.Details for affected goodsText areaIt is the<br>description of<br>the state of the<br>goods.Dther Claim DetailsTP LiableBoolThird-party<br>liability.TP LiableBoolCheck the box<br>if the Third-                                                                                                    |                            |                     | wants.             |
| Max Indemnity LimitNumbermaximum<br>amount of<br>money to be<br>given.Details for affected goodsText areaIt is the<br>description of<br>the state of the<br>goods. <b>Other Claim Details</b> TP LiableBoolThird-party<br>liability.TP LiableLock the box<br>if the Third-                                                                                                    |                            |                     | It is the          |
| Max Indemnity Limit       Number       amount of<br>money to be<br>given.         Details for affected goods       It is the<br>description of<br>the state of the<br>goods.         Other Claim Details         TP Liable       Bool       Third-party<br>liability.         Check the box<br>if the Third-       Check the box<br>if the Third-                                                                                                    |                            |                     | maximum            |
| Money to be<br>given.Details for affected goodsText areaText areaIt is the<br>description of<br>the state of the<br>goods.Other Claim DetailsTP LiableBoolThird-party<br>liability.Third-party<br>liability.Check the box<br>if the Third-                                                                                                    | Max Indemnity Limit        | Number              | amount of          |
| Image: marked box     given.       Details for affected goods     Text area     It is the description of the state of the goods.       Image: marked box     Other Claim Details     It is the description of the state of the goods.       Image: marked box     Other Claim Details     Third-party liability.       Image: marked box     Check the box if the Third-                                                                                                    |                            |                     | money to be        |
| Details for affected goods       Text area       It is the description of the state of the goods.         Other Claim Details         TP Liable       Bool       Third-party liability.         Check the box if the Third-       Check the box if the Third-                                                                                                    |                            |                     | given.             |
| Details for affected goods     Text area     description of the state of the goods.       Other Claim Details       TP Liable     Bool     Third-party liability.       Image: Claim Detail of the state of the goods.     Check the box if the Third-                                                                                                    |                            |                     | It is the          |
| Details for affected goods     Text area     the state of the goods.       Other Claim Details     Third-party liability.       TP Liable     Bool     Check the box if the Third-                                                                                                    | Datails for offected goods | Tout area           | description of     |
| goods.       Other Claim Details       TP Liable     Bool     Third-party liability.       Check the box if the Third-     if the Third-                                                                                                    | Details for affected goods | Text area           | the state of the   |
| Other Claim Details         TP Liable       Bool       Third-party liability.         Check the box if the Third-       If the Third-                                                                                                    |                            |                     | goods.             |
| TP Liable     Bool     Third-party<br>liability.       Check the box<br>if the Third-                                                                                                    | (                          | Other Claim Details |                    |
| IP Liable     Bool     liability.       Check the box     if the Third-                                                                                                    | TDUable                    | Deal                | Third-party        |
| Check the box<br>if the Third-                                                                                                    |                            | BOOI                | liability.         |
| if the Third-                                                                                                    |                            |                     | Check the box      |
|                                                                                                    |                            |                     | if the Third-      |
| TP Liable Known Bool party liability is                                                                                                    | TP Liable Known            | Bool                | party liability is |
| known by the                                                                                                    |                            |                     | known by the       |
| notifier.                                                                                                    |                            |                     | notifier.          |
| You can attach                                                                                                    |                            |                     | You can attach     |
| documents                                                                                                    |                            |                     | documents          |
| sent by the                                                                                                    |                            |                     | sent by the        |
| Event Documents notifier. It                                                                                                    | Event Documents            |                     | ,<br>notifier. It  |
| opens a new                                                                                                    |                            |                     | opens a new        |
| table.                                                                                                    |                            |                     | table.             |
| For any details                                                                                                    |                            |                     | For any details    |
| Additional Comments Text Area regarding the                                                                                                    | Additional Comments        | Text Area           | regarding the      |
| event.                                                                                                    |                            |                     | event.             |

## In the **Claimed Amount** table, click **View** to open the pop-up table for the **Claimed Risk**.

Here is a description of the **Claimed Risk** view:

| Field               | Туре       | Description      |
|---------------------|------------|------------------|
| Claim               | Option Set | It is read only. |
| Policy Insured Risk | Option Set | It is read only. |
| Claimed Amount      | Number     | It is read only. |
| Claimed Currency    | Option Set | It is read only. |
| Current Count Limit | Number     | It is read only. |
| Current Value Limit | Number     | It is read only. |
| Loss Amount         | Number     | It is read only. |
| Claim Currency      | Option set | It is read only. |
| Indemnity Amount    | Number     | It is read only. |
| Indemnity Currency  | Number     | It is read only. |
| Indemnity Limit     | Number     | It is read only. |
| Risk Currency       | Option Set | It is read only. |

In the **Other Claim Details** table, click to upload the necessary documents.

| Document      |                              |  |
|---------------|------------------------------|--|
| Upload Date   | 02/04/2020 10:20             |  |
| Document Type | Select                       |  |
| Files         | • Add file or Drop file here |  |
| Details       |                              |  |
|               |                              |  |
|               |                              |  |

After upload, two buttons become active: **Create Claim** and **Cancel Notification**.

**HINT** The next step of the **Core Claims Admin** solution is to create a **Claim** based on the registered **FNOL**. Press **Create Claim**.

## Create a Claim

**FintechOS Core Claims Admin** can be configured anytime after the FNOL is initiated. Go to the **FNOL list** page and select the desired FNOL. Go to **View Claim** to open the **Core Claims Admin** wizard and create a new claim record. The wizard has eight steps to help you complete the processing of the claim. Proceed with the tabs from left to right, in the following order:

## **Claim Notification**

Go to the **Claim Notification** tab and click it. The **Claim Notification** window is displayed with the following sections: **Claim**, **Policy** and **Status**.

| Claim Notification  | 2 Event          | 3 Reserve    | 4 Rejection          | 5 Journal                  | 6 Third Party |
|---------------------|------------------|--------------|----------------------|----------------------------|---------------|
| CLAIM               |                  |              |                      |                            |               |
| Claim No            | 0000105_HS       |              | Prescribing Date     | 01/06/2020 03:00           |               |
| Open Date           | 02/04/2020 10:21 |              | Close Date           |                            |               |
|                     |                  |              |                      | View First Notification of | of Loss       |
| Event Date          | 18/03/2020 02:00 |              | Date of Notification |                            |               |
| Insurance Type      | Home             | ¥            | Quality of Notifier  | Asigurat                   | •             |
| Notifier First Name |                  |              | Notifier Last Name   |                            |               |
| Notifier Phone      |                  |              | Notifier Email       |                            |               |
| Policy              | AA012            | Ŷ            | Policy Status        |                            |               |
|                     | View Policy      |              |                      |                            |               |
| Policy Begin Date   | 31/01/2020       |              | Policy End Date      | 30/01/2021                 |               |
| Contractor          |                  | $\checkmark$ | Beneficiary          |                            | 4             |

Check if there are any empty fields and complete those.

Below is a description of the three tables in the **Claim Notification** tab:

#### CORE CLAIMS ADMIN USER GUIDE

| Field                           | Туре       | Description        |
|---------------------------------|------------|--------------------|
| Claim No                        | Text       | It is read-only.   |
| Open Date                       | Date time  | It is read-only.   |
| Event Date                      | Date Time  | It is read-only.   |
| Insurance Type                  | Option set | It is read-only.   |
| Notifier First Name             | Text       | It is read-only.   |
| Notifier Phone                  | Number     | It is read-only.   |
| Prescribing Date                | Date Time  | It is read-only.   |
| Close Date                      | Date Time  | It is read-only.   |
| View First Notification Of Loss |            | It opens the FNOL. |
| Date of Notification            | Date time  | It is read-only.   |
| Quality of Notifier             | Option Set | It is read-only.   |
| Notifier Last Name              | Text       | It is read-only.   |
| Notifier Email                  | Text       | It is read-only.   |

| Field             | Туре       | Description      |
|-------------------|------------|------------------|
| Policy            | Option set | It is read-only. |
| Policy Begin Date | Date       | It is read-only. |
| Contractor        | Option set | It is read-only. |
| Account Insured   | Number     |                  |
| Policy            | Look up    |                  |
| Policy Status     | Look up    | It is read-only. |
| Policy End Date   | Date       | It is read-only. |
| Beneficiary       | Option set | It is read-only. |
| Owner             | Option set | It is read-only. |
| Wording           | File       |                  |

| Field      | Туре       | Description                                                                                   |
|------------|------------|-----------------------------------------------------------------------------------------------|
| Loss Value | Number     | It is read-only.                                                                              |
| Payments   | Number     | It is read-only.                                                                              |
| Reserves   | Number     | It is read-only.                                                                              |
| User       | Option set | It is read-only.<br>It is the<br>account with<br>which the user<br>logged into the<br>Portal. |

Click Save and reload and proceed to the next tab.

## Event

Click the **Event** tab. The **Event** window is displayed. Here you find the following sections: **Event** and **Claimed Amount** .

| VENT                                             |                                        |                                                   |                                                   |                               |                |
|--------------------------------------------------|----------------------------------------|---------------------------------------------------|---------------------------------------------------|-------------------------------|----------------|
| Insurance Risk                                   | Inundatie - apa conducta               | . 🛛 🖉 👻                                           | Event Date                                        | 18/03/2020 02:00              |                |
| Event Description                                | The flood was three-days lo            | ong.                                              |                                                   |                               |                |
|                                                  |                                        |                                                   |                                                   |                               |                |
|                                                  |                                        |                                                   |                                                   |                               |                |
| CLAIMED AMOUNT                                   | Claimed Amount                         | Indemnity Limit                                   | Claimed Currency                                  | Current Count Limit           | Туре           |
| Item Name                                        | Claimed Amount<br>3,000.00             | Indemnity Limit<br>6,000.00                       | Claimed Currency                                  | Current Count Limit           | Туре           |
| Item 2<br>Item 1                                 | Claimed Amount<br>3,000.00<br>3,000.00 | Indemnity Limit<br>6,000.00<br>10,000.00          | Claimed Currency<br>EUR<br>EUR                    | Current Count Limit<br>0      | Туре           |
| Item Name<br>item2<br>item 1<br>Total Loss Value | Claimed Amount<br>3,000.00<br>3,000.00 | Indemnity Limit<br>6,000.00<br>10,000.00<br>6,000 | Claimed Currency<br>EUR<br>EUR<br>Total Indemnity | Current Count Limit<br>0<br>0 | Type<br>16,000 |

Check if there are any empty fields and complete those.

| Field             | Туре       | Description                          |
|-------------------|------------|--------------------------------------|
| Insurance Risk    | Option set | It is read-only.                     |
| Event Date        | Date time  | It is read-only.                     |
| Event Description | Text Area  | You can add<br>more details<br>here. |

Below is a description of the two tables in the **Event** tab:

| Field            | Туре   | Description      |
|------------------|--------|------------------|
| Total Loss Value | Number | It is read-only. |
| Total Indemnity  | Number | It is read-only. |

Click **Assessment** and proceed to the next tab.

### Assessment

Click the **Assessment** tab. The **Assessment** window is displayed.

Click Insert to open a new assessment page.

Below you find the following sections: Assessment Report and Assessment Schedule .

| SSESSMENT REPOR  | iT          |                  |      |                  |  |
|------------------|-------------|------------------|------|------------------|--|
| Report No        | 0000065     | Report D         | Date | 07/04/2020 10:20 |  |
| Report Type      | Assessment  | ~ /              |      |                  |  |
| Report Notes     |             |                  |      |                  |  |
|                  |             |                  |      |                  |  |
| Survey Schedule  | 06/04/2020  | Resched          | ule  |                  |  |
| Date             |             |                  |      |                  |  |
|                  |             |                  |      |                  |  |
|                  |             |                  |      |                  |  |
|                  |             |                  |      |                  |  |
| Save Appointment |             |                  |      |                  |  |
| SSESSMENT SCHED  | ULE HISTORY |                  |      |                  |  |
|                  |             |                  |      |                  |  |
|                  |             | New Date         |      | Old Date         |  |
| Reason           |             |                  |      |                  |  |
| Reason           |             | Q                |      | Q                |  |
| Q Reason         |             |                  |      |                  |  |
| Q is sick.       |             | 06/04/2020 10:24 |      | 06/04/2020 00:00 |  |

Check if there are any empty fields and complete those.

Below is a description of the two tables in the **Assessment** tab:

| Field                | Туре       | Description                                                                                                    |
|----------------------|------------|----------------------------------------------------------------------------------------------------|
| Report No            | Text       | The number of<br>the registered<br>report. It is<br>obtained using<br>sequencer<br>functionality.                    |
| Report Date          | Date time  | It is the time<br>when the report<br>is done.                                                                        |
| Report Type          | Option set | It is the type of<br>assessment. It<br>can take the<br>following<br>values:<br>Assessment or<br>Self-<br>Assessment. |
| Report Notes         | Text area  | Provide details<br>that help asses<br>the event.                                                                     |
| Survey Schedule Date | Date time  | It is mandatory to<br>be filled in. It is<br>the time when<br>the assessment<br>was done.                            |

When you click **Save Appointment**, the appointment history becomes visible underneath.

On the **Report**section click **Insert** to upload the assessment report. If ever necessary, you can also erase a report, by pressing **Delete**.

When you click **Insert**, a new table becomes visible.

| Field       | Туре      | Description                                        |
|-------------|-----------|----------------------------------------------------|
| Upload Date | Date time | It is read-only. It<br>is automatically<br>filled. |

| Field         | Туре       | Description                                                                                                    |
|---------------|------------|----------------------------------------------------------------------------------------------------|
| Document Type | Option set | It is<br>mandatory.<br>You can opt for<br>uploading:<br>Other<br>Documents,<br>Pictures,<br>Report files or<br>Invoices. |
| Files         |            | Add the file<br>here.                                                                                                    |
| Details       | Text area  | Describe if necessary.                                                                                                   |

Click **Save and close**. The **Report Conclusions** and **Survey Done Date** fields become visible.

Complete the conclusions and the date.

| Appointment     |                  |                       | 2 Report     | / |
|-----------------|------------------|-----------------------|--------------|---|
| REPORT DOCU     | MENTS            |                       |              |   |
| + Insert        | X Delete         |                       |              |   |
| Upload Date     | Document Type    | Details               |              |   |
| ۹ 🖬             | ۹                | Q                     |              |   |
| 02/04/2020      | Report File      | G                     |              |   |
| eport Conclusio | ns The flood rea | lly took place has no | where to go. |   |
| urvey Done Date | 02/04/2020       |                       |              |   |
|                 |                  |                       |              |   |

Click **Close report**, click **Save and close** and then click **Settlement** to move to the next tab.

## Settlement

Click the **Settlement** tab. The **Settlement** window is displayed with the following sections: Loss Values, Loss Values Validation and Final Claim **Settlement**.

| Claim Currency  | EUR       |             |               |                |                |                   |               |      |
|-----------------|-----------|-------------|---------------|----------------|----------------|-------------------|---------------|------|
| LOSS VALUES     |           |             |               |                |                |                   |               |      |
| Name            | Item Name | Loss Amount | Indemnity Amo | Claim Currency | Indemnity Limi | t Indemnity Limit | Current Count | View |
| Risk Expenses   | item2     | 3,000       | 3,000         | EUR            | 6,000.00       | EUR               | 0             | View |
| Risk Expenses   | item 1    | 3,000       | 3,000         | EUR            | 10,000.00      | EUR               | 0             | View |
| Legal Expenses  |           | 100         | 100           | EUR            |                |                   |               | View |
| Expert Costs    |           | 100         | 100           | EUR            |                |                   |               | View |
| Add Loss Value  |           |             |               |                |                |                   |               |      |
|                 |           |             |               |                |                |                   |               |      |
| LOSS VALUES V   | ALIDATION |             |               |                |                |                   |               |      |
| Proposal Date   | Valida    | tion Date   | Loss A        | mount Ind      | emnity Amount  | Status            |               |      |
| 02/04/2020 10:2 | 5         |             | 6,            | 200.00         | 6,200.00       | Draft             | Validate      |      |

Click **Add Loss Value**. The page loads again and you can insert the values. Choose the currency with which to pay the policy holder. Also, insert the amount of money for each item that the policy holder makes a claim for.

In the Loss Values Validation section, click Validate to launch the request for validation from a Core Claims Admin super user.

In the **Final Claim Settlement** section, click **Insert** to upload more files, when needed. You can upload the following types of files:

- Repair Quote
- Ownership Documents
- Other Documents
- Event Pictures

- Payment
- Invoices
- Authorities Documents
- ID Copy

After this step, click **Risk Covered** if you need to view the covered risk.

Click Save and reload and then click Reserve to go to the next tab.

### Reserve

When you click **Reserve**, the **Reserve** window is displayed with the following sections: **Reserve Summary** and **Reserves**.

| Reserve Currency          | EUR                      |        |       | Constituted                | Reserve               | 02/04/2020 03: | 00           |   |
|---------------------------|--------------------------|--------|-------|----------------------------|-----------------------|----------------|--------------|---|
| Constituted Reserve       |                          |        | 6,200 | Released Re                | serve                 |                |              | 0 |
| Amount                    |                          |        |       | Amount                     |                       |                |              |   |
| Remaining Reserve         |                          |        | 6,200 |                            |                       |                |              |   |
|                           |                          |        |       |                            |                       |                |              |   |
| Amount                    |                          |        |       |                            |                       |                |              |   |
| ESERVES<br>Reserve Type   | Reserve Value            | Туре   | F     | Reserve Amount             | Currency              |                | Reserve Date |   |
| Reserve Type              | Reserve Value            | Туре   | F     | Reserve Amount             | Currency              |                | Reserve Date |   |
| Reserve Type Q Loss Value | Reserve Value Q Increase | Type Q | F     | Reserve Amount<br>3,200.00 | Currency<br>Q.<br>EUR |                | Reserve Date | ī |

Below is a description of the two tables in the **Reserve** tab:

| Field                      | Туре       | Description      |
|----------------------------|------------|------------------|
|                            |            | It is read-only. |
| Reserve Currency           | Ontion Set | lt is the        |
| Reserve currency           |            | currency of the  |
|                            |            | reserve.         |
| Constituted Reserve Amount | Number     | It is read-only. |
| Remaining Reserve Amount   | Number     | It is read-only. |
| Constituted Reserve Date   | Date time  | It is read-only. |
| Released Reserve Amount    | Number     | It is read-only. |

| Field                 | Туре       | Description                                                |
|-----------------------|------------|------------------------------------------------------------|
| Claim                 | Lookup     | Read-only. The ID of the claim.                            |
| Reserve Date          | Date time  | Read-only. The date when the reserved amount is processed. |
| Reserve Type          | Option Set | Read-only. The type of reserve agreed for the policy.      |
| Reserve Value<br>Type | Option Set | Read-only.                                                 |
| Currency              | Lookup     | Read-only. The currency of the reserve.                    |

#### HINT

The next step of the **Core Claims Admin** digital journey is to create a **Payment Proposal**. Click **Payment**.

## **Create a Payment Proposal**

Payment proposals can be made anytime after the FNOL is initiated. They have a dedicated page in the **Core Claims Admin** digital journey. Click the **Payment** tab. The **Payment** window is displayed. You notice that some fields are already populated with data extracted from the policy.

| + Insert        |               |             |              |               |                |        |              |              |
|-----------------|---------------|-------------|--------------|---------------|----------------|--------|--------------|--------------|
| Payment No      | Expense Type  | Payment Amo | Payment Curr | Payment in Cl | Claim Currency | Status | Payment Date | Payment Type |
| Q               | Q             | Q           | Q            | Q             | Q              | Q      | ۹ 🖬          | Q            |
| 0000105_HS      | Risk Expenses | 6,000.00    | EUR          | 6,000.00      | EUR            | Paid   | 10/04/2020 0 | Final        |
| Total Paid Paym | 600           | 00          |              |               |                |        |              |              |

Click **Insert** to add a new **Payment Proposal**. The Payment flow becomes active. This flow has four steps and helps you to manage the claim's payment proposals. Proceed from left to right, in the following order:

## 1. Payment proposal

Complete the fields from the **Payment proposal** table.

| claim           | 0000105_HS | $\downarrow$ | Expense Type                 | Risk Expenses             | •     |
|-----------------|------------|--------------|------------------------------|---------------------------|-------|
| Payment No      |            |              | Proposal Date                | 02/04/2020                |       |
| ayment Currency | EUR        | ⊗ -          | Payment Amount               | •                         | 6,000 |
| Claim Currency  | EUR        |              | Payment in Claim<br>Currency |                           | 6,000 |
| Exchange Rate   |            | 1            | Payment Type                 | Final                     |       |
| Loss Adjuster   | host       | V            | Comments                     | This is the whole amount. |       |
|                 |            |              |                              |                           |       |

Below is a description of the table:

| Field            | Туре        | Description.                                                                                        |
|------------------|-------------|----------------------------------------------------------------------------------------------------|
| Claim            | Option set  | It is read-only.<br>It is the claim<br>number.                                                      |
| Payment No       | Text        | It is the number of the payment.                                                                    |
| Payment Currency | Option set  | It is the<br>currency for the<br>payment.                                                           |
| Claim Currency   | Text        | It is the<br>currency for the<br>claim.                                                             |
| Exchange Rate    | Number      | For inserting<br>the exchange<br>rate values.                                                       |
| Loss Adjuster    | Option set  | It is the person<br>recording the<br>Claim.                                                         |
| Expense Type     | Options set | It is required to<br>fill in. It is the<br>type of expense<br>for which this<br>payment is<br>done. |

| Field                     | Туре      | Description.                                            |
|---------------------------|-----------|---------------------------------------------------------|
| Proposal Date             | Date      | It is required to fill in.                              |
| Payment Amount            | Number    | It is required to fill in.                              |
| Payment in Claim Currency | Number    | It is auto-filled.                                      |
| Payment Type              | Text      | It is read-<br>only. It can<br>be: Final or<br>Partial. |
| Comments                  | Text area | For any details<br>regarding the<br>payment.            |

Click **Save Payment**. A new step becomes available.

## 2. Approve Payment

Go to the **Approve payment** step. Complete the fields from the **Approve payment** table.

Below is a description of the table:

| Field         | Туре       | Description                                               |
|---------------|------------|-----------------------------------------------------------|
| Approval Date | Date time  | It is the time of<br>the approval .<br>It is auto-filled. |
| Claim Manager | Option set | It is the person<br>who makes the<br>approval.            |
| Observations  | Text area  | For any details regarding the approval.                   |

Click **Approve** or **Unapprove**. For the **Unapprove** flow please see the details from the Business Statuses model.

## 3. Accept Payment

After you clicked **Approve**, the third step **Accept Payment** becomes available. Complete the fields from the **Accept Payment** table.

|                         | claimno<br>0000105_HS | paymentno<br>0000105_HS_01 | PAYMENT STATUS<br>Approved |                  |   |
|-------------------------|-----------------------|----------------------------|----------------------------|------------------|---|
| Payment Proposal        | 2 Approve             | Payment                    |                            | 3 Accept Payment | / |
| Proposal Sending 03/04/ | 2020                  | Client                     | Decision                   | Accepted         | • |
| Observations            |                       | Client                     | Decision Date              | 06/04/2020       |   |
|                         |                       | b                          |                            |                  |   |
| Payment Beneficiary     | 4                     | Paym<br>PIN                | ent Beneficiary            |                  |   |
| Payment Beneficiary     |                       | Paym                       | ent Beneficiary            |                  |   |
| First Name              | I                     | Last I                     | lame                       |                  |   |
| IBAN Account            |                       | Bank                       |                            | Inonel           |   |
|                         |                       | Junk                       |                            | lionel           |   |
| OCUMENTS                |                       |                            |                            |                  |   |
| + Insert X Delete       |                       |                            |                            |                  |   |
|                         |                       |                            |                            |                  |   |

#### Below is a description of the table:

| Field                             | Туре       | Description                                     |
|-----------------------------------|------------|-------------------------------------------------|
| Proposal Sending Date             | Date       | It is required to fill in.                      |
| Client Decision                   | Option set | It is required to fill in.                      |
| Observations                      | Text Area  | Add any relevant observations.                  |
| Client Decision Date              | Date       | It is required to fill in.                      |
| Payment Beneficiary               | Option set | The Loss Adjuster<br>choose the<br>beneficiary. |
| Payment Beneficiary First<br>Name | Text       | It is the name of the person.                   |
| Payment Beneficiary PIN           | Text       | It is the PIN of the person.                    |

| Field                            | Туре       | Description                           |
|----------------------------------|------------|---------------------------------------|
| Payment Beneficiary Last<br>Name | Text       | It is the name of the person.         |
| IBAN Account                     | Text       | The IBAN of the beneficiary.          |
| Bank                             | Option set | Bank<br>corresponding to<br>the IBAN. |

#### **IMPORTANT!**

Client Decision Date must be set after the Proposal Sending Date.

Under **Documents**, click **Insert** to add a payment request/ mandate/ other documents.

Click Save Client Decision.

## 4. Payment

Go to the **Payment** step. Next to **Payment Schedule**, click the **Calendar** icon to set the date and then click **Schedule**.

|                   | CLAIMNO<br>0000105_HS | PAYMENTNO PAYMENT STATUS 0000105_HS_01 Scheduled |           |    |
|-------------------|-----------------------|--------------------------------------------------|-----------|----|
| Payment Proposal  | 2 Approve Payment     | 3 Accept Payment                                 | 4 Payment |    |
| Payment Schedule  | 09/04/2020            |                                                  |           |    |
| Payment Date      | 10/04/2020 10:30      |                                                  |           |    |
| Resolution Reason | Teste                 | <b>·</b>                                         |           |    |
| Observations      | I                     |                                                  |           |    |
| Paid Declined     |                       |                                                  |           | j. |
|                   |                       |                                                  |           |    |

After clicking **Schedule**, three new fields become available: **Payment Date**, **Resolution Reason** and **Observations**.

| Filed            | Туре | Description     |
|------------------|------|-----------------|
| Payment Schedule | Date | It is required. |

| Filed             | Туре       | Description                                     |
|-------------------|------------|-------------------------------------------------|
| Payment Date      | Date time  | It must be<br>after the<br>payment<br>schedule. |
| Resolution Reason | Option set |                                                 |
| Observations      | Text       | For details<br>regarding the<br>resolution.     |

#### Click Paid or Declined.

After clicking **Paid**, click **Mark Claim as Paid** or click **Insert** to add new payments.

| + Insert       |               |             |              |               |                |        |              |              |
|----------------|---------------|-------------|--------------|---------------|----------------|--------|--------------|--------------|
| Payment No     | Expense Type  | Payment Amo | Payment Curr | Payment in Cl | Claim Currency | Status | Payment Date | Payment Type |
| Q              | Q             | Q           | Q            | Q             | Q              | Q      | ۹ 🖬          | Q            |
| 0000105_HS     | Risk Expenses | 6,000.00    | EUR          | 6,000.00      | EUR            | Paid   | 10/04/2020 0 | Final        |
| otal Paid Payn | nents 600     | 0           |              |               |                |        |              |              |

#### HINT

The next step of the **Core Claims Admin** digital journey is to manage any claim related information. Go to the **Rejection**, **Journal & Third Party Details** for more information about these journey steps.

## Rejection, Journal & Third Party Details

These are the final steps of the **Core Claims Admin** digital journey. Use them to insert information about rejection or third party related to the claim, if the case, or to manage the claim documents.

## Rejection

On the Rejection tab, you find the Cancel and Decline options.

Press **Cancel** when the client chooses to discard the claim. Press **Decline** when the insurance company chooses to discard the claim - for example the claim does not fall under the policy scope.

After pressing either of the buttons, the wizard stops - i.e. you cannot continue or return to the payment flow.

**IMPORTANT!** If you press **Risk Covered** this step is not shown in your flow.

## Journal

This is a section where you find all the documents about the claim.

## **Third Party**

When needed, use this section to fill in information about a third party involved in the claim.

| Field     | Туре | Description      |
|-----------|------|------------------|
|           |      | Set to true if   |
| TP Liable | Bool | there is a third |
|           |      | party liable.    |

| Field           | Туре      | Description                                  |
|-----------------|-----------|----------------------------------------------|
| TP Observations | Text area | For details<br>regarding the<br>third party. |

## Libraries and Scripts

Described below are the tabs and the corresponding libraries and scripts are used for the Core Claims Admin solution.

## Payment

The following scripts and libraries are used for the **Payment** tab:

## Server Automation Script

The following script is used for the **Payment** Tab:

## FTOS\_CLAIM\_ClaimPaid

This script calls the function claimPaid from the "FTOS\_CLAIM\_ ClaimPaid" (server automation script library).

## **Server Automation Script Library**

The following scripts are used:

## FTOS\_CLAIM\_ClaimPaid

This script contains the following functions:

claimPaid();: This function performs different validations, updates, inserts or businessStatus changes based on claimId and uses "FTOS.Claim" and "FTOS\_INS\_Utils" (server automation script libraries) as helpers.

#### Input parameters:

- claimId (string) the claim ID.
- claimPaidLibrary (string) DifferentValues(not used).

#### **Output parameters:**

• N/A.

changePaymentStatus(); This function performs a fetch based on the claimId and updates or changes the businessStatus based on the returned results of the fetch.

#### Input parameters:

claimId - (string) - The claim ID.

#### **Output parameters:**

• N/A.

getRiskClaimedId(); This function performs a fetch based on the insuranceProductItemId and claimId to retrieve the RiskClaimedId.

#### Input parameters:

- insuranceProductItemId (string) the insurance product item ID.
- claimId (string) the claim ID.

#### **Output parameters:**

riskClaimedId or null.

### Rejection

The following scripts are used for the **Rejection** tab:

## Server Automation Script

The following script is used for the **Rejection** tab:

### ETOS\_CLAIM\_Assessment\_ DeclineCancelClaim

This script is called on the **Rejection** step of the FTOS\_CLAIM\_Claim  $\rightarrow$  Claim form and receives an object (context.Data) with the following data:

- claimId = context.Data.claimId;
- btn = context.Data.btn;
- remainingReserveAmount = context.Data.remainingReserveAmount;

Based on the received data, the script runs an update, a fetch and some validations for an object creation in order to run the function setData to set data for the FTOS\_Claim\_DecliningProposal  $\rightarrow$  DecliningProposals view.

#### Script update

If remainingReserveAmount is 0, the update for FTOS\_CLAIM\_Claim entity is triggered and changes the claimCloseDate attribute with the current date for the current claimId.

#### Script fetch

paymentList – This is a fetch for FTOS\_CLAIM\_Payment entity to get the attributes FTOS\_CLAIM\_Paymentid, businessStatusId and expenseTypeId based on the current claimId.

#### FTOS CLAIM Assessment ChangeBusinessStatusPayments

This script changes the businessStatus of "FTOS\_CLAIM\_ Payment" based on different conditions.

## FTOS\_CLAIM\_ClaimChangeStatus

This script performs different validations, businessStatus changes, inserts and updates and uses "FTOS.Claim" and "FTOS\_INS\_Utils" (server automation script libraries) as helpers.

## **Third Party**

The following scripts and libraries are used for the Third Party tab:

### Server Automation Scripts

The following scripts are used for the Third Party tab.

## FTOS\_CLAIM\_LossValueAdd

This script performs different fetches, inserts, updates and validations to insert LossValue for a new claim, based on the claimId. Also, this script uses the FTOS\_INS\_Exchange and the FTOS.Claim libraries.

## FTOS\_CLAIM\_LossValueValidate

This script performs a fetch, different validations, an update to FTOS\_CLAIM\_LossValue, businessStatus changes and an insert to FTOS\_CLAIM\_Reserve. Also, this script uses the FTOS\_INS\_Utils and the FTOS.Claim libraries.

## FTOS\_CLAIM\_ReserveAfterInsert

This script performs different fetches, updates on FTOS\_CLAIM\_ Claim and validations, based on the claimId, reserveTypeId, reserveAmount and currencyId.

## Server Automation Script Library

The following scripts are used:

## FTOS\_CLAIM\_FNOL

This script library holds the following functions:

getAccountByPhoneNumber(); This function returns the client account data based on the phone number.

#### Input parameters:

phoneNumber - (string) - The client phone number

#### **Output parameters:**

• An array with the client account info or null if there is no client with the queried phone number.

getPoliciesByAccountId();: This function returns the polices
of a client.

#### Input parameters:

- accountId (string) The client account ID.
- type (string) The client type (i.e. "Contractant")
- policyType (string) Policy type.

#### **Output parameters:**

An array with the client policies.

## getPolicyByNumber();: This function returns the policy by the policy number

#### Input parameters:

policyNumber - (string) - The policy number.

#### **Output parameters:**

• An array with the policy data or null if there is no policy with queried number.

updateClaimedRisk();: This function updates the "FTOS\_ CLAIM\_RiskClaimed" entity based on the FNOL ID.

#### Input parameters:

- FNOLId (string) The FNOL ID.
- updateData (object) An object with data.

#### **Output parameters**:

• N/A

getFNOLDocuments(); This function returns the FNOL documents based on the FNOL ID.

#### Input parameters:

FNOLId - (string) - The FNOL ID.

#### **Output parameters:**

• An array with the FNOL documents data or an empty array if there are no documents uploaded for the queried FNOL ID.

getClaimedRisksByFNOL();: This function returns the Claimed risks based on the FNOL ID.

#### Input parameters:

FNOLId - (string) - The FNOL ID.

#### **Output parameters:**

• An array with the Claimed risks data.

getDataForClaimedType();: This function returns different data for the Claimed type based on the FNOL ID.

#### Input parameters:

FNOLId - (string) - The FNOL id.

#### Output parameters:

• An array with the Claimed type data.

getClaimSettingsByCode(); This function returns a flow
parameter based on the flow parameter code.

#### Input parameters:

code - (string) - The flow parameter code.

#### **Output parameters:**

• An array with the flow parameter or null if nothing found.

getDaysSinceLastFNOL(); This function returns the number of days since the last FNOL(if any).

#### Input parameters:

- policyId- (string) The policy id.
- riskId (string) The risk id.

#### Output parameters:

• The number of days or 0 if nothing found.

getDaysBetweenEventAndPolicy(); This function returns the number of days between event and policy start date.

#### Input parameters:

FNOLId - (string) - The FNOL ID.

#### **Output parameters:**

The number of days or 0 if nothing found.

getClaimedAmountPercent();: This function calls the
getClaimedRisksByFNOL(); function described above and does
some calculation to return the claimed amount percent.

#### Input parameters:

FNOLId - (string) - The FNOL ID.

#### **Output parameters:**

• The claimed percent amount 0 if nothing found.

getFNOLbyClaimId(); This function returns the FNOL based on the claimed id.

#### Input parameters:

claimId - (string) - The claimed ID.

#### **Output parameters:**

• An array with the FNOL or an empty array if nothing found.

getPolicyByClaimId();: This function returns the policy based
on the claimed id.

#### Input parameters:

claimId - (string) - The claimed ID.

#### **Output parameters:**

• An array with the policy or an empty array if nothing found.

getFirstNotificationByEventReportId();: This function
returns the first notification based on the event report ID.

#### Input parameters:

eventReportId - (string) - The event report ID.

#### **Output parameters**:

• An array with the first notification or an empty array if nothing found.

getPolicyAddress(); This function returns an object with the address for the queried policy based on the policy id.

#### Input parameters:

policyId - (string) - The policy ID.

#### **Output parameters:**

An object with the policy address.

getInsuredItems();: This function returns the insured items
based on the policy id.

#### Input parameters:

policyId - (string) - The policy ID.

#### **Output parameters:**

• An object with the insured items.

## FTOS\_CLAIM\_Reserve

This script library contains a main function called ClaimReserve that contains the following functions:

getReserve(); This function returns the following attributes
from the FTOS\_CLAIM\_Reserve entity based on the reserve id:

#### FTOS\_CLAIM\_Reserveid

- reserveAmount
- currencyId
- reserveValueTypeId
- reserveDate
- claimId

#### Input parameters:

reserveld - (string) - The reserve ID.

#### **Output parameters**:

An an object with the queried data.

getClaimPolicy();: This function returns the following
attributes from the FTOS\_CLAIM\_Claim entity based on the claim
ID:

- FTOS\_CLAIM\_Claimid
- policyId
- claimNo

- claimOpenDate
- Input parameters:
- claimId (string) The claim ID

#### **Output parameters:**

An an object with the queried data.

getLastReserveId(); This function returns the last reserve ID
with the Constituted business status from the FTOS\_CLAIM\_
Reserve entity based on the claim ID:

#### Input parameters:

claimId - (string) - The claim ID

#### **Output parameters:**

The reserve ID or null.

getReserveDetail();: This function returns an array with the reserve details from the FTOS\_CLAIM\_ReserveDetail entity based on the reserve ID:

#### Input parameters:

reserveld - (string) - The reserve id

Output parameters: an array with the following data:

- insuranceProductItemId
- lossValue
- expertCostsValue

- legalExpensesValue
- previousReserveld
- paymentValue

getReserveType();: This function returns the reserve type and reserve value type from the FTOS\_CLAIM\_Reserve entity based on the reserve ID:

#### Input parameters:

reserveId - (string) - The reserve ID

#### **Output parameters**:

 An object with the reserve type and reserve type value or an empty object if nothing found.

reserve\_GL\_Operation();: This function inserts a new transaction with the functions presented above and with the help of other functions, based on the reserveld and collected data from the previously presented functions.

#### Input parameters:

- reserveld (string) The reserve ID.
- operationTransactionName (string) Not used.

#### **Output parameters:**

• N/A

getReserveDetailTotal();: This function calculates the sum of the loss value from the reserve detail

#### Input parameters:

reserveDetail - (array) - An array with all the reserve details.

#### **Output parameters:**

sum - (numeric) - The sum of the loss value.

ClaimReserve(); This function returns an object with the results of the functions presented above, except reserve\_GL\_Operation, which is not used anymore:

#### Input parameters:

• N/A

Output parameters: an object with the following data:

- getReserve
- getReserveDetail
- getLastReserveld
- getReserveDetailTotal
- getReserveType

## **On Demand Scripts**

The following scripts are used for Core Claims Admin:

## FTOS\_CLAIM\_ClaimOpenFirstNotification :

This script opens the First Notification of Loss for a given ID. Input parameters:  firstNotificationId - the ID of the FTOS\_CLAIM\_ FirstNotification entity.

#### Output parameters:

• N/A.

## FTOS\_CLAIM\_ClaimOpenPolicy:

This script opens the Claim associated to the Policy with given policy ID.

#### Input parameters:

policyId - the ID of the FTOS\_INSPA\_Policy entity.

#### **Output parameters:**

• N/A.

### ETOS\_CLAIM RecalculateIndemnityAmount:

This script alculates and updates the value for the indemnity amount on each risk claimed of the claim taking in consideration certain attribute values of the claim.

#### Input parameters:

claimId - the ID of the FTOS\_CLAIM\_Claim entity.

#### **Output parameters:**

• N/A.

## FTOS\_CLAIM\_ClaimChangeStatus:

This script changes the status of the claim and then adjusts the reserve, risks claimed and loss values according to the type of status transition.

#### Input parameters:

- claimId the ID of the FTOS\_CLAIM\_Claim entity.
- newBusinessStatusName the name of the status in which the claim will be changed to.

#### **Output parameters:**

N/A.

## FTOS\_CLAIM\_ClaimGetInsuredRisk:

This script modifies the values of the risks claimed taking into consideration the claim details and the insurance risk.

#### Input parameters:

- claimId the ID of the FTOS\_CLAIM\_Claim entity.
- policyId the ID of the FTOS\_INSPA\_Policy entity.
- fnolId the ID of the FTOS\_CLAIM\_FirstNotification entity.
- insuranceRisk the ID of the FTOS\_IP\_InsuranceRisk entity.

**Output parameters:** 

• N/A.

### FTOS\_CLAIM\_DecliningProposal\_ AfterReopenClaim:

This script cancels the declining proposals for the given ID claim.

#### Input parameters:

- claimId the ID of the FTOS\_CLAIM\_Claim entity.
- newBusinessStatusName name of the status in which the claim will be changed to.

#### **Output parameters:**

• N/A.

## **FNOL API**

### Server Automation Script

The following server automation script is used:

## FTOS\_FNOL\_API\_Call

This script is called with an object as data and calls the insertFnol function from the FTOS\_FNOL\_API server automation script library.

### Server Automation Script Library

The server automation script library contains the following script:

## FTOS\_FNOL\_API

This script creates a new FNOL (first notification of loss) based on the object received from the FTOS\_FNOL\_API\_Call script. The script contains the following functions:

## getNotifier();

This function fetches (with fluentQuery) the customer's personal info based on the the personal numeric number CNP or PIN, only if the customer exists in database.

#### Input parameters:

. cnp -- (string) -- The customer's PIN/CNP.

#### **Output parameters:**

• The customer info or null if the customer does not exists in the database.

## getTypeId();

This function returns the ID of the person type based on the personType received from the API call.

Input parameters:

 typeString –(string)- the person type (example: "Individual person").

Output parameters:

• The ID of the person type.

## getInsuredRisk();

This function checks if the customer is insured for the claimed risk.

Input parameters:

- policyId –(string)- The policy Id
- ojbInsuranceRisk –(string)- The name of the risk (example: Aircraft fall);

Output parameters:

Insured risk ID and name, or null if the risk is not covered.

## getRiskClaimed();

This function returns the policy item name, if the name exists in the database.

#### Input parameters:

- riskName (string) The name of the policy item
- insuranceRiskId (string) The risk ID returned from the getInsuredRisk(); function
- policyId (string) The policy ID.

#### **Output parameters:**

Returns an object with the following data, or null if there are no entries to match the query:

- riskCurrencyId from FTOS\_INSPA\_ PolicyInsItemXCoveredRisk.
- currentValueLimit from FTOS\_INSPA\_ PolicyInsItemXCoveredRisk.
- currentCountLimit from FTOS\_INSPA\_ PolicyInsItemXCoveredRisk.
- FTOS\_INSPA\_PolicyInsItemXCoveredRiskid from FTOS\_INSPA\_PolicyInsItemXCoveredRisk.
- policyInsuranceItemId from FTOS\_INSPA\_ PolicyInsItemXCoveredRisk.
- insuranceRiskId from FTOS\_INSPA\_ PolicyInsItemXCoveredRisk.

- FTOS\_INSPA\_PolicyInsuranceItemid from FTOS\_ INSPA\_PolicyInsuranceItem.
- insuredObjectId from FTOS\_INSPA\_ PolicyInsuranceItem.
- name from FTOS\_INSPA\_PolicyInsuranceItem.

## dateVerify();

This function verifies that the given date is before or the current date.

#### Input parameters:

selectedDate – (string) – The date.

#### **Output parameters:**

• Returns the given date, or false if the date is in the future.

## checkPolicyVailidity();

This function checks if there is any policy with the given id.

#### Input parameters:

policyId – (string) – The policyid.

#### Output parameters:

An object with the following data, or null if there is no policy with the given ID.

- FTOS\_INSPA\_Policyid from FTOS\_INSPA\_Policy
- policyNo from FTOS\_INSPA\_Policy

- issuedDate from FTOS\_INSPA\_Policy
- policyBeginDate from FTOS\_INSPA\_Policy
- policyEndDate from FTOS\_INSPA\_Policy
- businessStatusId from FTOS\_INSPA\_Policy
- insuranceTypeId from FTOS\_INSPA\_Policy
- beneficiaryId from FTOS\_INSPA\_Policy
- accountId from FTOS\_INSPA\_Policy.

## getInsuredObjectAddress();

This function returns the address of the insured object, based on the given policy ID.

#### Input parameters:

policyId – (string) – The policy id.

#### **Output parameters:**

Returns an object with the following data, or null if there are no entries for the given policy ID.

- FTOS\_INSPA\_Policyid from FTOS\_INSPA\_Policy
- accountId from FTOS\_INSPA\_Policy
- insuredId from FTOS\_INSPA\_Policy
- insuranceTypeId from FTOS\_INSPA\_Policy
- beneficiaryId from FTOS\_INSPA\_Policy
- wording from FTOS\_INSPA\_Policy

- policyPDF from FTOS\_INSPA\_Policy
- streetNo from FTOS\_INSQB\_Address
- postalCode from FTOS\_INSQB\_Address
- buildingNo from FTOS\_INSQB\_Address
- floorNo from FTOS\_INSQB\_Address
- apartmentNo from FTOS\_INSQB\_Address
- streetName from FTOS\_INSQB\_Address
- istrictId from District
- cityId from City.

## insertFnol();

This function inserts a new FNOL based on the given object from the FTOS\_FNOL\_API\_Call server automation script and uses all the functions presented above the fetch different data and to make different validations and also uses the following function from FTOS\_INS\_Utils:

#### getIdByAttrib();

This function returns the id of the given attribute.

#### Input parameters:

- entityName (string) The entity name;
- searchAttribute (string) The name of the attribute;
- searchValue (string) The attribute value.

#### **Output parameters:**

• The ID of the searched value, or null if there are no entries with the searched value.

Beside inserting a new FNOL, this function also inserts the following:

- Inserts a new customer into the Account entity if the customer does not exist, validation based on the given CNP/PIN;
- Inserts item/s into FTOS\_CLAIM\_AffectedItem;
- Inserts the claimed amount for the claimed risk into FTOS\_CLAIM\_RiskClaimed;
- Inserts document/s into FTOS\_CLAIM\_Document.

#### Input parameters:

 Token – (object) – The object received from the FTOS\_FNOL\_API\_Call (server automation script)

#### **Output parameters**:

The id of the new inserted FNOL

## Glossary

## С

#### **Claim prescribing date**

The time limit for making a claim under an insurance policy.

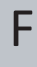

#### First notice of loss (FNOL)

The first notice of loss (FONL) is the initial report made to an insurance provider following loss, theft, or damage of an insured asset. The first notice of loss (FNOL), also known as the first notification of loss, is normally the first step in the formal claims process lifecycle.

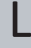

#### Loss adjuster

An insurance agent who assesses the amount of compensation that should be paid after a person made a claim on their insurance policy and recommends settlement options based on estimates of damage and insurance policies held.

### R

#### Reserve

The part of the reserve of an insurance company to be absorbed from the initial reserve in any year in payment of losses.

## S

#### Settlements

Making a settlement with the insurance company means that both the insured client and the insurance company agree to a payment amount, which is almost always less than the amount the client originally claimed.

Τ

#### **TP Liable**

Third-party insurance is an insurance policy purchased for protection against the claims of another.